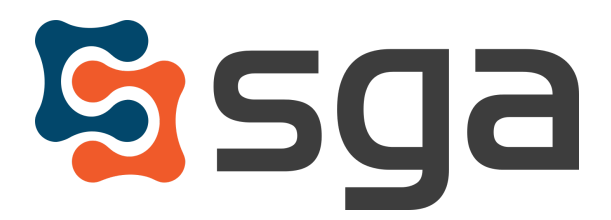

Stock, Garber & Associates support@sgasoftware.com 814-472-5158

# SGA Fund Accounting Version 12.6 Release Guide

### **New Features:**

| Lo      | gin screen features:                                   |     |
|---------|--------------------------------------------------------|-----|
| $\star$ | New login options after session time-out               | 2   |
| *       | Remaining login attempts displayed                     | 3   |
| En      | try save features:                                     |     |
| *       | New design for "Entry Saved" messages                  | 4   |
| Di      | gital Invoice Capture features:                        |     |
| $\star$ | Option to combine unmatched images to previous invoice | 5   |
| ★       | Split attachment option added                          | 5-6 |

# **Enhancements:**

| $\star$ | Permission levels modified for Document Approval, JE, and Vendor Portal | 7   |
|---------|-------------------------------------------------------------------------|-----|
| $\star$ | New OAuth fields available for administrators                           | 7   |
| $\star$ | Name field changed for system users                                     | 7   |
| $\star$ | Modifications for Document Approval                                     | 8-9 |
| $\star$ | Company Name can be changed on Vendor Portal Form9                      |     |
| $\star$ | Additional columns for AP invoice distributions grid                    | 10  |

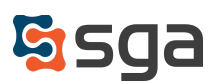

## **New Features:**

### **Login Screen:**

Settings > Authentication > Web Accounting System > Log out after # minutes of inactivity

Existing functionality allows for users to be logged out of the system due to inactivity by using the setting above. With this release, the login functionality has changed in an effort to preserve any in-progress entries that were not saved prior to the session time-out.

When logged out due to inactivity, the user will be prompted to login with the username entered for the previous session. For security reasons, the username cannot be changed from this view. After logging in, the user will return to the previously opened screens to resume work.

| You have exceeded the maximum number<br>of minutes of inactivity: 2 and have been<br>logged out automatically. |
|----------------------------------------------------------------------------------------------------|
| Cor Login with Microsoft  Or Login with User NAME User Name hindstesting                                       |
| Password Password                                                                                              |
| Login Need to login as different user? Forgot password?                                                        |
|                                                                                                    |

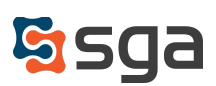

### Settings > General Settings > Authentication

If "Disable user account after # login attempts" is selected in system settings; users will now receive a warning prior to running out of login attempts.

On the Login screen, users will receive warning messages indicating they have "2 login attempts remaining" and "1 login attempt remaining before your account is locked".

| OR LOGIN WITH USER NAME User Name User Name Password Password |
|---------------------------------------------------------------|
| User Name Password Password Password                          |
| Password Password                                             |
| Password                                                      |
|                                                               |
| Login                                                         |
| 2 login attempts remaining Forgot passw                       |

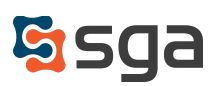

# New Design for "Entry Saved" Messages

A smaller, temporary "Changes saved" message will appear in the lower right corner when changes are successfully saved.

| Home Records         | Daily Budgets Reporting          | Month       | End To   | ols User | s Settir | ngs Favo  | orites H    | elp     |         |           |          |            |         |         |
|----------------------|----------------------------------|-------------|----------|----------|----------|-----------|-------------|---------|---------|-----------|----------|------------|---------|---------|
| 🔒 Save 🛛 🛄 Transact  | ions 📑 Components 🥔 Atta         | chments     | ວ Undo 👻 | C Refres | ih 💾 Wo  | rksheet 🔒 | (x) Formula | 👻 🔟 Gra | iph 👻 🖪 | Reports 🔻 | 💭 2022 B | udget Comm | nents   |         |
| V Accounte Malar     | Acatt - 25 Current Account: 01 1 | 0.001.2555  | 00000    |          |          |           |             |         |         |           |          |            |         |         |
| Accounts Major       | Accti = 25 Current Account. 01-  | 10-001-2000 | -00000   |          |          |           |             |         |         |           |          |            |         |         |
| so4 accounts         |                                  | 2022        | 2022     | 2022     | 2022     | 2022      | 2022        | 2022    | 2022    | 2022      | 2022     | 2022       | 2022    | 2022    |
| Account              | Description                      | Budget      | Budget   | Budget   | Budget   | Budget    | Budget      | Budget  | Budget  | Budget    | Budget   | Budget     | Budget  | Budget  |
| 01-01-001-2510-00000 | Office Supplies                  | - Chi       | 12       | 3        | 77       | Aug       | 365         | 001     | 10      | Dec       | oun      | 160        | mai     | 102     |
| 01-01-001-2520-00000 | Maint Supplies                   | 1           | 23       | 3        | 4        | 5         | 6           | 150     |         | 1,000     |          |            | 1       | 1,193   |
| 01-01-001-2530-00000 | Program Supplies                 |             |          |          |          |           |             |         |         |           |          |            | -11,000 | -11,000 |
| 01-01-001-2540-00000 | Food                             | 550         | 550      | 550      | 550      | 550       | 550         | 700     | 550     | 550       | 550      | 550        | 550     | 6,750   |
| 01-01-001-2555-00000 | Special Event Supplies           | 4,167       | 4,167    | 4,167    | 4,167    | 4,167     | 4,167       | 4,167   | 4,167   | 4,167     | 4,167    | 4,167      | 4,167   | 50,000  |
| )1-01-001-2570-00000 | Merchandise for Resale           | 16,655      |          |          |          |           |             |         |         |           | 150      | 11         | 180     | 16,996  |
| 01-01-001-2575-00000 | Staff Apparel                    | 870         |          |          |          |           |             |         |         |           |          |            |         | 870     |
| 1-01-014-2510-00000  | Office Supplies                  |             |          |          |          |           |             |         |         | 180       |          |            |         | 180     |
| 1-01-014-2530-00000  | Event Supplies                   | 600         |          |          |          |           |             |         |         |           |          |            |         | 600     |
| 1-01-014-2540-00000  | Food                             | 220         |          |          |          |           |             |         |         |           |          |            |         | 220     |
| 1-01-909-2560-00000  | Laundry & Housekeep              |             | 150      | 150      | 150      | 150       | 50          | 150     | 150     | 150       | 150      | 50         | 150     | 1,450   |
| 01-01-LOU-2510-00    | Office Supplies                  |             | 150      | 150      | 150      | 50        | 50          | 150     | 50      | 150       | 150      | 150        | 150     | 1,350   |
| 01-10-001-2510-00000 | Office Supplies                  | 150         | 150      | 50       | 15       | 1         | 150         | 50      | 150     | 150       | 51       | 50         | 50      | 1,017   |
| )1-10-001-2530-00000 | Program Supplies                 | 50          | 50       |          |          |           | 50          | 50      | 50      | 50        | 50       |            | 50      | 400     |
| 01-10-001-2540-00000 | Food                             |             |          |          |          |           |             |         |         |           |          |            |         |         |
| 01-10-001-2545-00000 | First Aid Supplies               |             |          |          |          |           |             |         |         |           |          |            |         |         |
| 1-10-001-2555-00000  | Special Event Supplies           | 100         | 100      | 100      | 100      | 100       | 100         | 100     |         |           |          |            |         | 700     |
| 01-10-001-2570-00000 | Merchandise for Resale           |             |          |          |          |           |             |         |         |           |          |            |         |         |
| 01-10-001-2575-00000 | Staff Apparel                    | 80          |          | 80       |          | 80        |             | 80      |         | 80        |          | 80         |         | 480     |
| 01-10-001-2590-00000 | Grant Expense                    |             |          |          |          |           |             |         |         |           |          |            |         |         |
| 01-10-105-2510-00000 | Office Supplies                  | 25          |          | 25       |          | 25        |             | 25      |         | 25        |          | 25         |         | 150     |
| 01-10-105-2520-00000 | Maintenance Supplies             |             |          |          |          |           |             |         |         |           |          |            |         |         |

This message will appear when an entry is successfully saved for budgets (*Budgets > Account / Budget Entry and Multi-Account Entry*), Account Payable invoices (*Daily > Accounts Payable Invoices > A/P Invoice Batch List > New/Edit invoice*), journal entries (*Daily > General Ledger > Journal Entry*), and purchase orders (*Daily > Purchasing > Purchase Order Entry*).

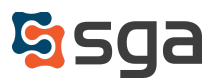

# **Digital Invoice Capture:**

### New/Edit Digital Invoice Capture Template > Settings

| Edit Digita | al Invoice Capture Templa      | te                            |               |                             |                            |
|-------------|--------------------------------|-------------------------------|---------------|-----------------------------|----------------------------|
| Save        | X Cancel                       |                               |               |                             |                            |
| Name:       | Digital Capture Master Temp    | late                          |               |                             |                            |
| Page        | sSettings                      |                               |               |                             |                            |
| Micros      | oft Computer Vision API key:   | 063a89f6bc7648f991e3d         | End Point:    | https://eastus.api.cognitiv | Computer Vision API Help ③ |
| 🗸 Set       | as Default Template            |                               |               |                             |                            |
| 🗸 Crea      | ate a blank invoice for images | not matched to any template   | e page        |                             |                            |
|             | Append images not matched to   | o any template page to last i | nvoice create | d for same filename         |                            |
| Сор         | y invoice attachment(s) to ass | ociated PO when invoice pos   | sted          |                             |                            |
| Form        | mat captured images to source  | e file resolution (DPI)       |               |                             |                            |

An option has been added titled "Append images not matched to any template page to last invoice created for same filename". When checked, the system will combine any unrecognized images with the last invoice created for the file being captured. This option removes the need to create capture templates for invoice support pages unless those pages contain information related to the invoice's GL distributions.

### A/P Invoice List

| Home      | Records                    | Daily Bud        | dgets Repo    | rting Mon     | th End Tools Users         | Setti      | ngs Favorites      | Help            |           |             |               |
|-----------|----------------------------|------------------|---------------|---------------|----------------------------|------------|--------------------|-----------------|-----------|-------------|---------------|
| \Xi Stand | ard List 🛛 🛨               | New 👻 👍 🖡        | Finalize 🗙 De | elete 🛛 😫 Pos | t Transfer Attachmen       | its 🕓      | Split Attachments  | 🖉 Attachments 2 | C Refresh | 📃 Reports 👻 |               |
| C Show    | Mine Group:<br>ay Advanced | (All)<br>Filters |               | • (All) •     | Status: Not Submitted,     | Waiting fo | r Ap 👻             |                 |           |             |               |
| ~         | ~                          | Month ~          | Invoice v     | Vendor ~      |                            | ~          |                    |                 | ~         | ~           | ```           |
|           | Batch#                     | Year             | ID (SGA)      | ID            | Vendor Name                |            | Invoice # (Vendor) | Date            | Due Date  | Total Amou  | Status        |
|           |                            |                  |               |               |                            |            |                    |                 |           |             |               |
|           | 215809                     | 3/2022           | 31976         | 1285          | Staples Business Advantage | e          |                    | 6/29/2023       |           | 150.00      | Disapproved   |
|           | 215835                     | 3/2022           | 31986         | 1285          | Staples Business Advantage | e          |                    | 7/24/2023       |           | 30.00       | Not Submitted |
|           | 215836                     | 3/2022           | 31987         | 1285          | Staples Business Advantage |            |                    | 7/2///2023      |           | 12.00       | Not Submitted |

A new menu option has been added titled "Split Attachments" which will be available for unposted invoices with more than one file attached. When selected, a "Tag attachment(s) to move to a new invoice" window will appear. Users can multi-select attachments from the selected invoice with image previews available. After confirming the split on a warning screen, the selected attachments will be

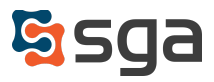

removed from the original invoice and added to a blank invoice that will be created in a temporary invoice batch.

|                                                                       | Purchase Orde                             | r 🛐 Approval 👻 🔁                                                                                                    | Transfer Attachments                                                                                                    | 🕻 Split Attao     | chments           |
|-----------------------------------------------------------------------|-------------------------------------------|----------------------------------------------------------------------------------------------------|----------------------------------------------------------------------------------------------------|-------------------|-------------------|
| voice # (Vendor)                                                      | Total Amou.                               | . Waiting On                                                                                                    | Status                                                                                                    | Posted            | Attach            |
| Q-JRNC-1WM6                                                           | 30.                                       | 36 Create user: SGA                                                                                                    | Not Submitted                                                                                                    |                   |                   |
| Check attachmen<br>File Name<br>amazon_te                             | ts to split from th<br>est invoice nan    | is invoice and add into a ne<br>amagon business<br>For customer agent, viet www.anator.com/or<br>Invoice summary P<br>Item substrait before tax<br>Bripping & handing<br>Provide additional<br>Bripping & handing<br>Provide additional<br>Bripping & handing<br>Provide additional<br>Bripping & handing<br>Provide additional<br>Bripping & handing<br>Provide additional<br>Bripping & handing                                                                                                    | ew blank temporary inv<br>Invoice # 14<br>exercises<br>expresent due by March 08, 2021<br>\$ 30.36<br>\$ 0.00<br>\$ 0.00<br>\$ 0.00<br>\$ 0.00<br>\$ 0.00<br>\$ 0.00 | OICE.             | nvoice<br>2, 2021 |
| ansfer Warning<br>Warning: splitting                                  | g<br>attachment(s) wi                     | Pay by                                                                                                    | ا<br>ved from Invoice ID: 11                                                                                                    | 2377 and moved    | <b>X</b>          |
| blank invoice. Are                                                    | you sure you wa                           | nt to continue?                                                                                                    |                                                                                                    |                   | to a new          |
| blank invoice. Are                                                    | you sure you war                          | Yes N                                                                                                    | 0                                                                                                    |                   | ×                 |
| ttachments split<br>23624.                                            | it<br>successfully. The                   | Yes N                                                                                                    | o<br>ice ID 12 has been crea                                                                                                    | ted in the tempor | ary batch:        |
| blank invoice. Are<br>ttachments split<br>Attachments split<br>23624. | it<br>successfully. The                   | Yes N Prevente Prevente Preven | o<br>ice ID 12 has been crea                                                                                                    | ted in the tempor | ary batch:        |
| ttachments split<br>23624.                                            | it<br>successfully. The<br>Vendor ~<br>ID | e new blank temporary invo<br>OK Car                                                                                                    | o<br>ice ID 12 has been crea<br>icel<br>`` <u>Month</u><br>Year                                                                                                    | ted in the tempor | ary batch:        |

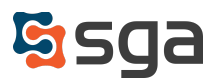

# **Enhancements:**

### Users > Permissions

Application: Accounts Payable > Invoices; Purchasing > Purchase Order Entry A new permission level, 10-Modify Reviewer and Submit, has been added giving users other than the creator the ability to submit and/or change the reviewer. Permissions greater than 10-Modify Reviewer and Submit have also been given the ability to change reviewers.

#### Application: Accounts Payable > Approve Payment Batches

Permission settings have been adjusted to allow approval of payment batches without requiring the ability to create check runs.

#### Application: Vendor Portal

Vendor Portal users may now only be assigned permissions under the Vendor Portal application, and may only be added to the "Vendor Portal User" user group. The vendor audit log has been updated to include if any changes were made via the Vendor Portal and to indicate the SGA user who approved the change. Additionally, a separate "Skip Single Sign on login" has been added that only applies to vendor portal users, enabling the removal of the SSO requirement for non-client users

#### Application: General Ledger > Journal Entry

Users with "Level 70 - Edit Comments" will now be able to edit comments on a posted journal entry. Users with "Level 80 - Modify any batch" will now be able to edit the period on a posted journal entry; periods available for selection are limited to those within the user's allowed entry period range.

### Settings > General Settings > Authentication

Users with administrator permissions will now have access to the "OAuth2 Login Providers" section. This will allow users to more easily maintain their credentials and configuration when using OAuth for SSO login.

### Users > System Users

The "Name" field has been changed to "User" when adding or editing a system user.

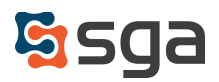

## Document Approval

Settings > Document Approval > General Options > Approval Sources

Added system option to "Require Send to Reviewer comment" for all approval sources.

Settings > Document Approval > General Options > Approval Tables

Options have been added to approval table user conditions to allow for assignment of approvers when invoice amounts differ from the invoice's associated PO by a \$ or % threshold.

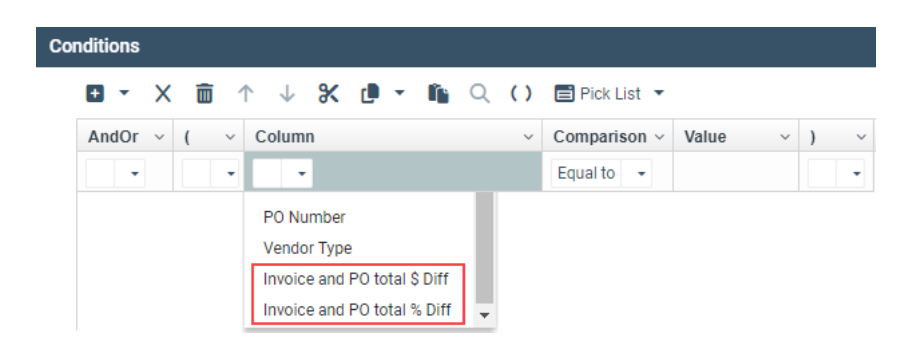

Settings > Accounts Payable > Entry Options

When the "auto-post once approved" option is selected, upon approval, invoices outside of the allowed entry period range will not auto-post. They will be left in "approved" status and an email will be generated to administrators indicating an approved invoice remains unposted and requires evaluation by an authorized user.

| _    |            |                       |            |               |                         |         |                           |                        |                     |                                  |
|------|------------|-----------------------|------------|---------------|-------------------------|---------|---------------------------|------------------------|---------------------|----------------------------------|
| Ed   | it Appro   | val Source            |            |               |                         |         |                           |                        |                     |                                  |
|      |            |                       |            |               |                         |         | 1                         |                        |                     |                                  |
|      | Source:    | Invoice               |            |               |                         |         |                           |                        |                     |                                  |
|      | 🗸 Use li   | nvoice Appro          | val        |               |                         |         |                           |                        |                     |                                  |
|      |            | ···<br>alab vilcoiten | ante inv   | oice t        | o creator/reviewer      | ofa     |                           |                        |                     |                                  |
|      |            | natically dete        | -yate inv  | oice i        | o creator/reviewer      | UI di   | •                         |                        |                     |                                  |
|      | Requi      | re "Send to F         | leviewer   | " com         | ment                    |         |                           |                        |                     |                                  |
|      | 🗹 Auto-    | post once ap          | proved     |               |                         |         |                           |                        |                     |                                  |
|      |            |                       |            |               | 0                       |         |                           |                        |                     |                                  |
| A/P  | Account:   | 000-00-00             | 000-7000   | 0             | Q                       |         |                           |                        |                     |                                  |
| Enti | y period r | ange allowed          | 1:         |               |                         |         |                           |                        |                     |                                  |
|      | For spec   | fied users:           | Up to      | 3             | periods past            | 1       | periods future            | User/Groups            | ]                   |                                  |
|      | For all ot | her users:            | Up to      | 1             | periods past            | 1       | periods future            |                        |                     |                                  |
|      | Auto       | o-post e>             | cepti      | on:           | Invoice ters5           | 1 🦲     | External D Inbox x        |                        |                     |                                  |
|      | aday       | noreply@sgasof        | tware.app  | <u>via</u> ma | il2.sgasoftware.com     |         |                           |                        |                     |                                  |
|      | to sgaa    | lbusdumbledor         | e123, supp | ort, sup      | oport, me, psalcedo, aa | aron, s | ara.hinds 🔻               |                        |                     |                                  |
|      | Invoice    | ters51 is fully       | approved   | but co        | ould not be auto poste  | ed due  | e to entry period range r | estrictions. It may be | evaluated and manua | Illy posted by an authorized use |
|      | Group      |                       | 01         | - Busir       | ness Office (INV)       |         |                           |                        |                     |                                  |
|      | Vendo      | r                     | 3.5        | ten Sr        | orts                    |         |                           |                        |                     |                                  |

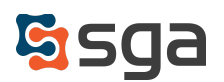

#### Settings > Document Approval > Approval Groups

When user groups are included in approval tables, in the event an entry requires approval by a user group, and that user group contains only the submitting user, the system will automatically bypass the submitting user. In addition, if the submitter is the only required approver they will no longer receive an email indicating when the entry has been fully approved.

### Vendor Portal

#### Settings > Accounts Payable > Vendor Portal Options

Added system option to "Override Company Name for Payment Acknowledgement Form". When checked, the company name may be hardcoded or set by variable selection. If not checked, the company name will default to "YMCA" in the acknowledgement form.

|                                      |                 |                   |                |                   |           | Agreeme | nt                                                                                                    |                                                                                                    |                                                                                                    |                                                                                                    | ?                                                                | ⊗ |
|--------------------------------------|-----------------|-------------------|----------------|-------------------|-----------|---------|----------------------------------------------------------------------------------------------------|----------------------------------------------------------------------------------------------------|----------------------------------------------------------------------------------------------------|----------------------------------------------------------------------------------------------------|------------------------------------------------------------------|---|
| S ABC                                | Organization, I | nc Accol          | unting - Vendo | or Portal Options | 5         | By exe  | cuting this form, I agre                                                                                                    | e that:                                                                                                    |                                                                                                    |                                                                                                    |                                                                  |   |
| Home<br>Back<br>Back<br>Use<br>Disab | Records         | Daily<br>tion tab | Budgets        | Reporting         | Month     | 2.      | This authorization agr<br>in full force and effect<br>organization of its terr<br>I have confirmed with<br>account has the ability<br>responsibility for any r<br>in relation to the transi<br>through no fault of the | eement is ef<br>until the YM<br>nination.<br>my organiza<br>v to accept E<br>elated charg<br>fer of funds<br>YMCA | fective as of the<br>CA has received<br>tion's banking Ins<br>FT payments, an<br>es levied by the I<br>or late fees if the | signature date below and<br>written notification from n<br>stitution that my organizat<br>d my organization accepts<br>panking institution includir<br>funds committed are not | is to remain<br>ny<br>ion's<br>s sole<br>ng any fees<br>credited | 1 |
| <b>~</b>                             | Override Com    | pany Nam          | e for Payment  | t Acknowledgem    | nent form | 3.      | with the YMCA for the                                                                                                    | earliest retu                                                                                                    | rn or deduction o                                                                                                    | if said funds.                                                                                                    | angements                                                        |   |
| %                                    | CompanyNam      | e%                | Inse           | ert Variable      |           | Acknow  | wledged and agreed to                                                                                                    | effective:                                                                                                    | 10/10/2023                                                                                                    |                                                                                                    |                                                                  |   |
|                                      |                 |                   |                |                   |           | Name:   | I have authority to bind the V                                                                                                    | endor to these                                                                                                    | Title:                                                                                                    |                                                                                                    |                                                                  |   |

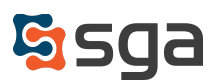

# A/P Distributions

### Daily > AP Invoice Batch List > Distributions Grid

Users can select the "Customize View" icon next to the View drop-down menu to add additional columns of information to display on the grid. View can be saved using the "Save View" icon.

| ABC (             | Organizat                                                                                      | tion, Inc                                 | Acco                             | unting - In   | oice | Batch                            |                            |                             |     |         |               |                    |                                          |     |           |          |     |       |       |         |       |        |           | Wel          | lcome,   | sga ∽    | 29     |   |
|-------------------|------------------------------------------------------------------------------------------------|-------------------------------------------|----------------------------------|---------------|------|----------------------------------|----------------------------|-----------------------------|-----|---------|---------------|--------------------|------------------------------------------|-----|-----------|----------|-----|-------|-------|---------|-------|--------|-----------|--------------|----------|----------|--------|---|
| lome              | Recor                                                                                          | rds                                       | Daily                            | Budge         | s    | Reporti                          | ng                         | Month                       | End | Tools   | s Us          | sers               | Settings                                 | Fa  | avorites  | Help     |     |       |       |         |       |        |           |              |          |          |        |   |
| 🖁 Split-          | screen                                                                                         | 🕈 Ad                                      | d to Bat                         | tch 🗹         | dit  | X Dele                           | te                         | 🕑 Post                      | ê   | Purchas | e Order       | \$                 | 🕈 Approval 👻                             | 6   | 🖉 Attachr | nents    | @ I | inks. |       | nv Forn | ns 🔻  | "D Auc | lit 🖌     | C Re         | efresh   | 8        | eports | Ŧ |
| latch#:           | 23443                                                                                          |                                           |                                  |               |      |                                  |                            |                             |     |         |               |                    |                                          |     |           |          |     |       |       |         | View: | Approv | al Syster | m De         | efault   | - =      | 8      | X |
|                   | <ul> <li>Invoi</li> <li>ID (S</li> </ul>                                                       | ice<br>iGA)                               | ~                                | Vendor/<br>ID | ~ '  | Vendor N                         | ame                        |                             |     | ~       | Month<br>Year | / ~                | Date                                     | ~   | Invoice#  | (Vendor) | `   | A     | nount | Ý       | Waiti | ng On  |           | ~            | Statu    | 8        | Ý      | P |
|                   |                                                                                                | 11                                        | 2281                             | 79            | 0 1  | Merit Park                       | ing Co                     | ompany                      |     |         | 7             | /2011              | 8/08/2                                   | )22 | 4402661   |          |     |       | -2,1  | 89.18   |       |        |           |              | Appro    | ved      |        |   |
|                   |                                                                                                | 11                                        | 2295                             | 79            | 1 0  | Merit Park                       | ing Co                     | ompany                      |     |         | 7             | /2011              | 8/08/2                                   | 022 | 4402661   |          |     |       | -2,1  | 89.18   |       |        |           |              | Appro    | ved      |        |   |
|                   |                                                                                                |                                           |                                  |               |      |                                  |                            |                             |     |         |               |                    |                                          |     |           |          |     |       |       |         |       |        |           |              |          |          |        |   |
| )istrit           | elect / De                                                                                     | eselect /                                 | All                              |               |      |                                  |                            |                             |     |         |               |                    |                                          |     |           |          |     |       |       |         |       |        | View      | r: S         | Standard | 1 -      |        | • |
| )istrik<br>Amour  | ع<br>ielect / De<br>Dution:<br>nt ب                                                            | eselect A                                 | All                              |               | *    | Accoun                           | t Des                      | cription                    |     |         |               | ~ 1                | Comments                                 |     | -         |          | ~   |       |       |         |       |        | View      | <i>r</i> : S | Standard | 1 -      |        | • |
| istrik<br>Amour   | elect / De<br>bution:<br>nt ~<br>1,094.58                                                      | eselect /<br>S:<br>Acco<br>01-01          | All<br>unt<br>1-12-00            | 000-2810      | ×    | Accoun<br>Rental C               | t Desc                     | cription                    |     | _       |               | ~ I                | Comments<br>Void Invoice                 |     | -         |          | ~   |       |       |         |       |        | View      | r: S         | Standard | - t      | ₩ 6    |   |
| s)istrik<br>Amour | <ul> <li>∢</li> <li>Select / De</li> <li>Dution:</li> <li>1,094.58</li> <li>-547.30</li> </ul> | eselect /<br>S:<br>Acco<br>01-01<br>01-03 | All<br>unt<br>1-12-00<br>1-35-00 | 000-2810      | ~    | Accoun<br>Rental O<br>Facilities | t Desc<br>f Space<br>& Equ | cription<br>ce<br>uip Renta | 1   |         |               | ~ I<br>\<br>\<br>\ | Comments<br>Void Invoice<br>Void Invoice |     |           |          | ~   |       |       |         |       |        | View      | r: S         | Standard | <u>+</u> |        |   |

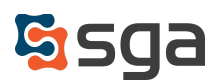